#### Accessing Workshop Materials on HydroShare

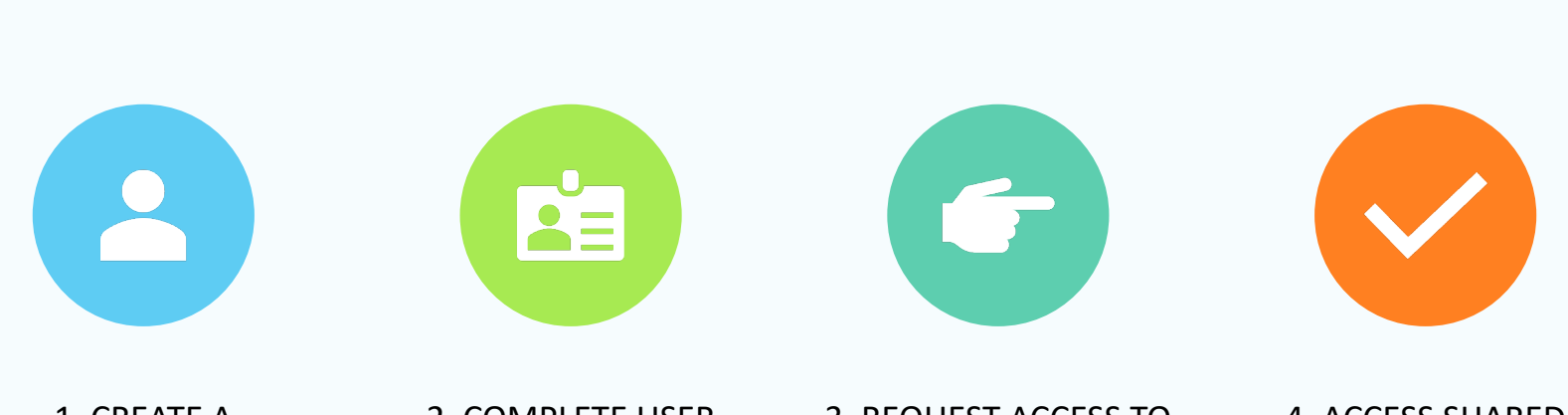

1. CREATE A HYDROSHARE ACCOUNT 2. COMPLETE USER PROFILE 3. REQUEST ACCESS TO WORKSHOP GROUP

4. ACCESS SHARED MATERIALS

## Create a Hydroshare Account

- 1) Go to <u>hydroshare.org</u>
- 2) Click Sign up now
- 3) Enter information
- Activate account via the link sent to your email

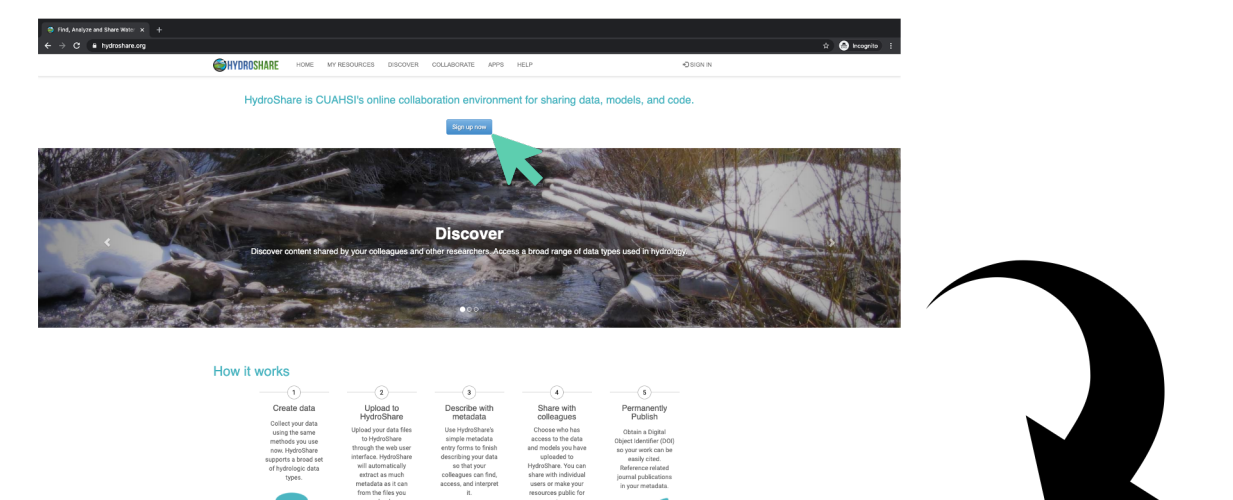

| Sign Lo I CULHER Hydroshare X + |                                                                             |                   |
|---------------------------------|-----------------------------------------------------------------------------|-------------------|
| - > Ø 🔹 hydroshare.org/sign-up/ |                                                                             | 아 박 ☆ 🕥 Incognito |
|                                 | HYDROSHARE HOME MY RESOURCES DISCOVER COLLABORATE APPS HELP                 | OSION N           |
|                                 | Sign Up                                                                     |                   |
|                                 | Finit name                                                                  |                   |
|                                 | Email address                                                               |                   |
|                                 | Username                                                                    |                   |
|                                 | Departization(a)<br>The names of the organizations you are associated with. |                   |
|                                 | Password                                                                    |                   |
|                                 | Password (again)                                                            |                   |
|                                 | I fire not a reloce                                                         |                   |
|                                 | Join HydroShare & start collaborating                                       |                   |
|                                 |                                                                             |                   |
|                                 |                                                                             |                   |

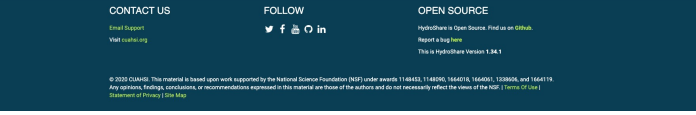

# Complete User Profile

- 1) Log in
- 2) Go to profile
- 3) Click the pencil to edit
- 4) Enter information

5) Save changes

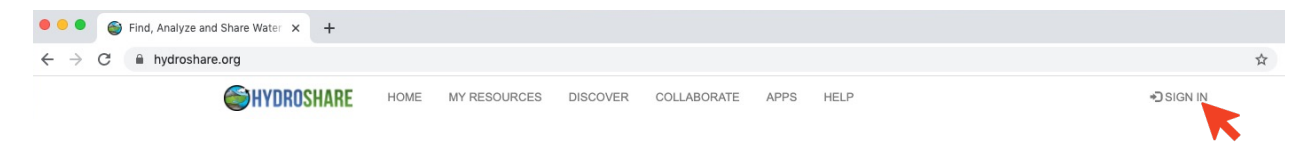

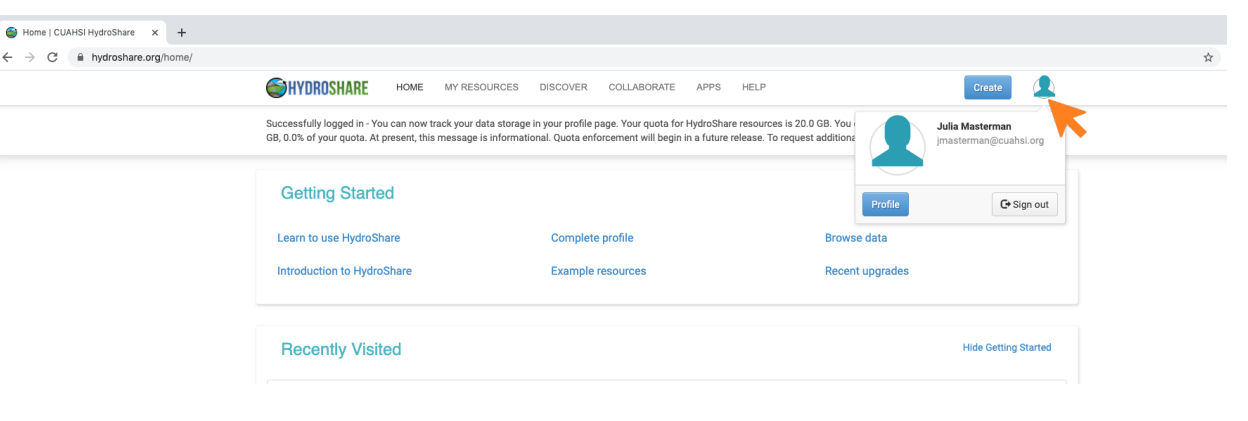

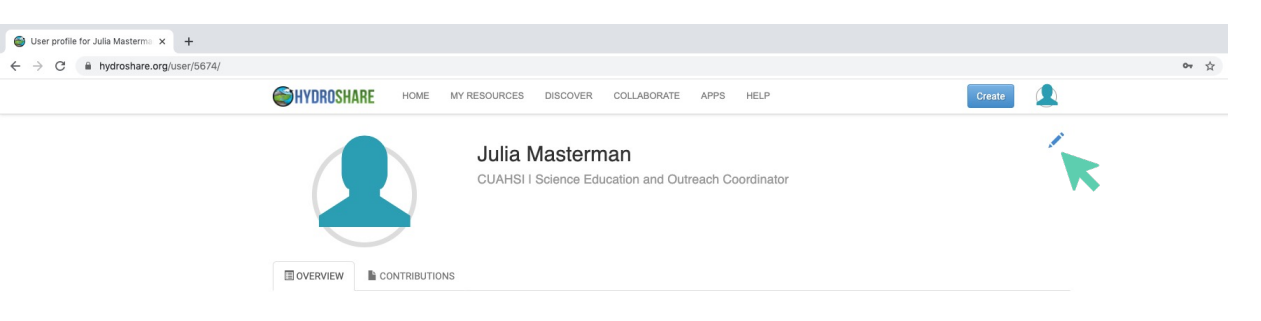

# Complete User Profile

- 1) Log in
- 2) Go to profile
- 3) Click the pencil to edit
- 4) Enter information
- 5) Save changes

| 🚳 User profile for Julia Masterma 🗙 🕂 |                                                                                                    |                                                                                                    |                                                                                                    |                                                                                                    |                |
|---------------------------------------|----------------------------------------------------------------------------------------------------|----------------------------------------------------------------------------------------------------|----------------------------------------------------------------------------------------------------|----------------------------------------------------------------------------------------------------|----------------|
| ← → C 🔒 hydroshare.org/user/5674/     |                                                                                                    |                                                                                                    |                                                                                                    |                                                                                                    | 🕶 🖈 😁 NP 🗯 🌍 E |
|                                       |                                                                                                    | RESOURCES DISCOVER COLLABORATE                                                                                                    | APPS HELP                                                                                                    | Create                                                                                                    |                |
|                                       | Your profile has been successfully updated.                                                                                                    |                                                                                                    |                                                                                                    | ×                                                                                                    |                |
|                                       | Information entered here may be publicly vis                                                                                                    | ible. Do not enter information that you want to kee                                                                                                    |                                                                                                    |                                                                                                    |                |
|                                       |                                                                                                    | First name * Middle name Julia Organization *                                                                                                    | Last name *<br>Masterman                                                                                                    | Cancel Save changes                                                                                                    |                |
|                                       |                                                                                                    | CUAHSI ×<br>Organization(s)                                                                                                    | Science Education and Outreach Coorr<br>a.g. Assistant Professor, Program Director,<br>Adjunct Professor, Software Developer.   |                                                                                                    |                |
|                                       | Change password<br>Deactivate account                                                                                                    | The names of the organizations you are<br>associated with.<br>Subject areas                                                                                                    |                                                                                                    |                                                                                                    |                |
|                                       | Create your IRODS user account                                                                                                    | Science Communication, Biogeochemistry, W<br>A comma separated list of subject areas you are interest<br>hydrology, Water Management"<br>C<br>Opt out of receiving system announcement em<br>downtime for system upgrades. | ter Management<br>ted in researching, e.g. "Computer Science,<br>alls such as announcements of planned                          |                                                                                                    |                |
|                                       |                                                                                                    | Add a CV<br>Browse                                                                                                    |                                                                                                    |                                                                                                    |                |
|                                       | CONTRIBUTIONS                                                                                                    |                                                                                                    |                                                                                                    |                                                                                                    |                |
|                                       | C Recent Activity                                                                                                    |                                                                                                    | L About Julia                                                                                                    |                                                                                                    |                |
|                                       | Julia Masterman shared Participa<br>Workshop<br>Resource type: Collection Resoun<br>Date: July 10, 2020, 3:18 p.m.<br>ABSTRACT:<br>Sensor data from participants in the Ha | nt Sensor Data: Hand Made Stream Sensor Netwo<br>ce<br>ind Made Stream Sensor Networks Virtual worksh                                                                                                    | rk Description<br>As Science Education am<br>help plan training worksh<br>am especially interested<br>and nutrient concentratio | d Outreach Coordinator for CUAHSI, I<br>ops, Cyberseminar series, and more. I<br>in human impacts on biogeochemistry<br>ons in freshwater systems. |                |
|                                       | Show More                                                                                                    |                                                                                                    |                                                                                                    |                                                                                                    |                |

# Request Access to Workshop Group

- 1) After signing in, click COLLABORATE
- 2) Click GROUPS
- 3) Search for "Carbonate Critical Zone RCN"
- 4) Ask to join
- Your request will be approved by group admins

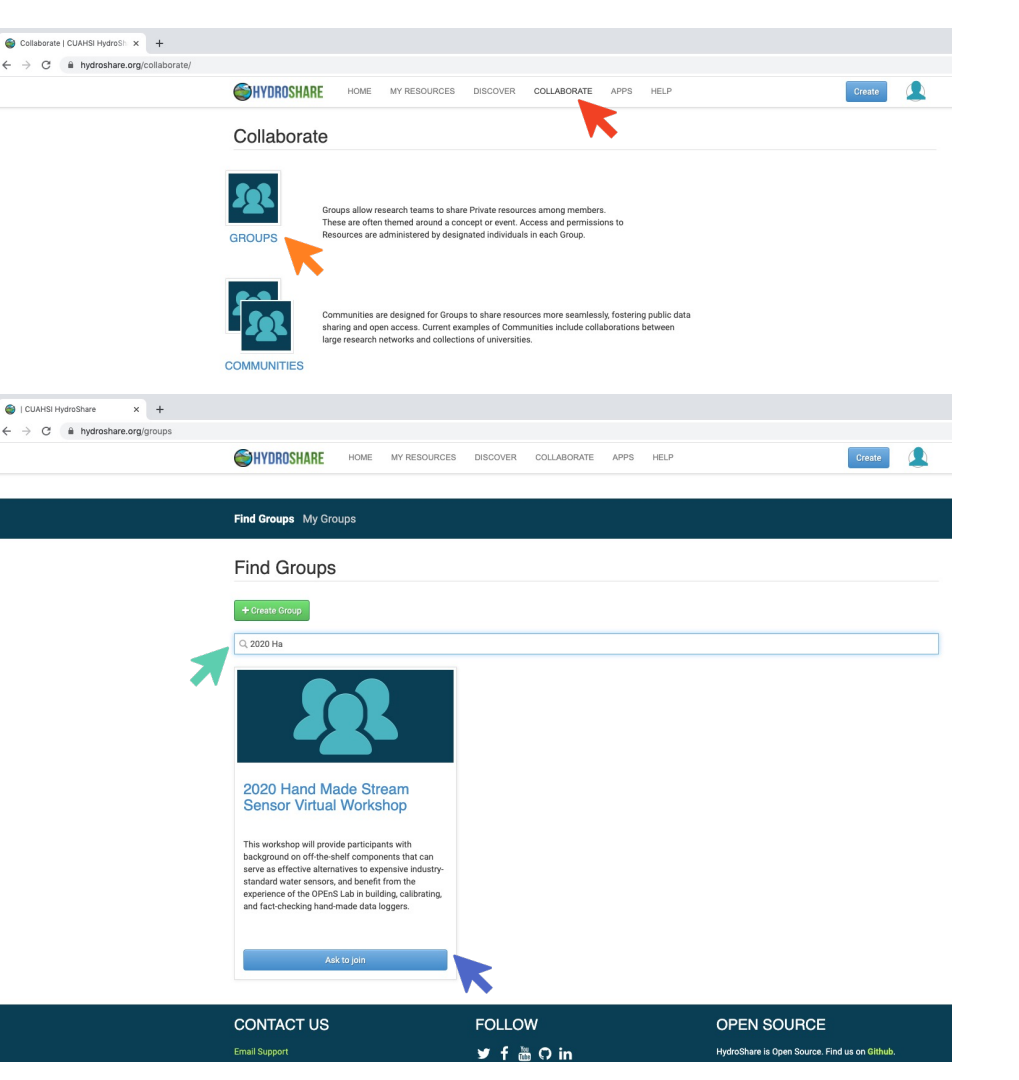

## Access Shared Materials

- 1) Once approved, return to the groups page
- 2) Click My Groups
- Go to CarbonateCritical ZoneRCN

| C * hydodeexcggroupedud<br>                                                                                                    | My Groups   HydroShare 🗙 🍯 2020 Hand Ma                                                                                                    | ade Stream Sens 🗙 🛛 🕂                                                                                                    |                                                                                                    |                                                                                                    |                                                                                                    |                                                                     |                                                                                 |                                |      |
|----------------------------------------------------------------------------------------------------|----------------------------------------------------------------------------------------------------|----------------------------------------------------------------------------------------------------|----------------------------------------------------------------------------------------------------|----------------------------------------------------------------------------------------------------|----------------------------------------------------------------------------------------------------|---------------------------------------------------------------------|---------------------------------------------------------------------------------|--------------------------------|------|
| Image: A contract of the state of the state of the s                                                                                                    | → C      hydroshare.org/my-groups/                                                                                                    |                                                                                                    |                                                                                                    |                                                                                                    |                                                                                                    |                                                                     |                                                                                 |                                |      |
| Fundamental                                                                                                    |                                                                                                    |                                                                                                    | ME MY RESOURCES                                                                                                    | DISCOVER COLLABORATE                                                                                                    | APPS HELP                                                                                                    |                                                                     |                                                                                 | Create                         |      |
| <complex-block>  Indication     Image: Contraction     Image: Contraction                                                                                          &lt;</complex-block>                                                                                                    |                                                                                                    | THUIDINGINAIL                                                                                                    |                                                                                                    |                                                                                                    |                                                                                                    |                                                                     |                                                                                 |                                | -    |
| Indication     Indication     Indication <td></td> <td></td> <td></td> <td></td> <td></td> <td></td> <td></td> <td></td> <td></td>                                                                                                    |                                                                                                    |                                                                                                    |                                                                                                    |                                                                                                    |                                                                                                    |                                                                     |                                                                                 |                                |      |
| Auge of a state of a state of a s                                                                                                    |                                                                                                    | Find Groups My Groups                                                                                                    |                                                                                                    |                                                                                                    |                                                                                                    |                                                                     |                                                                                 |                                |      |
|                                                                                                    |                                                                                                    |                                                                                                    | >                                                                                                    |                                                                                                    |                                                                                                    |                                                                     |                                                                                 |                                |      |
| Implementation   Implementation Implementation </td <td></td> <td>My Groups</td> <td></td> <td></td> <td></td> <td></td> <td></td> <td></td> <td></td>                                                                                                    |                                                                                                    | My Groups                                                                                                    |                                                                                                    |                                                                                                    |                                                                                                    |                                                                     |                                                                                 |                                |      |
| • Oracle close         • Oracle close         • Oracle         • Oracle close         • Oracle close         • O                                                                                                    |                                                                                                    | ing areaps                                                                                                    |                                                                                                    |                                                                                                    |                                                                                                    |                                                                     |                                                                                 |                                |      |
|                                                                                                    |                                                                                                    | + Create Group                                                                                                    | Groups                                                                                                    | that I am in                                                                                                    |                                                                                                    |                                                                     |                                                                                 |                                |      |
| Pending Requests                Subtracts               Subtracts                                                                                                    |                                                                                                    |                                                                                                    |                                                                                                    |                                                                                                    |                                                                                                    |                                                                     |                                                                                 |                                |      |
| And the status of the status of the statu                                                                                                    |                                                                                                    | Pending Requests                                                                                                    |                                                                                                    |                                                                                                    |                                                                                                    |                                                                     |                                                                                 |                                |      |
| <complex-block></complex-block>                                                                                                    |                                                                                                    |                                                                                                    |                                                                                                    | 2020 Hand Made Stream                                                                                                    | m Sensor Virtual W                                                                                                    | /orkshop                                                            |                                                                                 |                                | Memb |
|                                                                                                    |                                                                                                    | You asked to join 2020 Hand M<br>Stream Sensor Virtual Worksho                                                                                                    | ade                                                                                                    | 6 3 Members                                                                                                    |                                                                                                    |                                                                     |                                                                                 |                                |      |
| <image/> Construction of the state of the state o                                                                                                    |                                                                                                    | July 16, 2020, 3:31 p.m.                                                                                                    |                                                                                                    |                                                                                                    | • •                                                                                                    |                                                                     |                                                                                 |                                |      |
|                                                                                                    |                                                                                                    | Cancel Request                                                                                                    |                                                                                                    |                                                                                                    |                                                                                                    |                                                                     |                                                                                 |                                |      |
| vertice of the stream Serie X     vertice of the stream Serie X     vertice of the stream Serie X     vertice of the stream Serie X     vertice of the stream Serie X     vertice of the stream Serie X     vertice of the stream Serie X     vertice of the stream Serie X     vertice of the stream Serie X     vertice of the stream Serie X     vertice of the stream Serie X     vertice X     vertice X                                                                                                    |                                                                                                    |                                                                                                    |                                                                                                    |                                                                                                    |                                                                                                    |                                                                     |                                                                                 |                                |      |
| Exercise in the spectra in the spectra in the                                                                                                    | <ul> <li>So 2020 Hand Made Stream Sen: x</li> <li>2020 And Made Stream Sen: x</li> <li>2021 And Made Stream Sen: x</li> <li>2022 And Made Stream Sen: x</li> </ul>         | 10 Hand Made Stream Sens 🗙   🕂                                                                                                    |                                                                                                    |                                                                                                    |                                                                                                    |                                                                     |                                                                                 |                                |      |
| EV2/20 HAInG Midde Stream Sensor Virtual     Workshop     This workspone     Sensor barren Sensor Virtual     Sensor barren Sensor Virtual     Sensor barren Sensor Materen     Sensor barren Sensor Materen     Sensor Barren     Sensor Materen     Sensor Materen     Sensor Barren     Sensor Barren     Sensor Barren     Sensor Barren     Sensor Barren     Sensor Barren     Sensor Barren     Sensor Barren     Sensor Barren     Sensor Barren     Sensor Barren     Sensor Barren     Sensor Barren     Sensor Barren     Sensor                                                                                                    | <ul> <li>         G2020 Hand Made Stream Sen:: X</li></ul>                                                                                                    | 10 Mand Made Stream Sen: x   +<br>3                                                                                                    | HOME MY RESOURCE                                                                                                    | S DISCOVER COLLABORATE ,                                                                                                    | APPS HELP                                                                                                    |                                                                     | C                                                                               | reate                          |      |
| A series of the series of the series of                                                                                                    | <ul> <li>              ∂ 2020 Hand Made Stream Sen: X</li></ul>                                                                                                    | 0 Hand Made Stream Sen: × +<br>3<br>CHYDROSHARE<br>Find Groups: My Group                                                                                                    | HOME MY RESOURCE:                                                                                                    | S DISCOVER COLLABORATE .                                                                                                    | APPS HELP                                                                                                    |                                                                     | ्<br>रो।                                                                        | reate                          |      |
| A sector by     A sector by     A sector     A sector by     A sector     A sector     A sector by     A                                                                                                    | <ul> <li>              ∂ 2020 Hand Made Stream Sen: X</li></ul>                                                                                                    | 10 Hard Made Stream Sen: × +<br>3<br>CHYDROSHARE<br>Find Groups: My Group                                                                                                    | HOME MY RESOURCES                                                                                                    | s discover collaborate .                                                                                                    | apps help<br>n Sensor Vir                                                                                                    | tual                                                                | ्<br>र)                                                                         | reate                          |      |
|                                                                                                    | <ul> <li>              ∂ 2020 Hand Made Stream Sen: X</li></ul>                                                                                                    | 10 Hard Made Stream Sen: x +<br>3<br>CHYDROSHARE<br>Find Groups: My Group                                                                                                    | HOME MY RESOURCES                                                                                                    | s discover collaborate ,<br>) Hand Made Stream<br>(shop                                                                                                    | apps help<br>n Sensor Vir                                                                                                    | tual                                                                | c<br>tu                                                                         | reate                          |      |
| Advance      Advance                                                                                                    | <ul> <li>              € 2020 Hand Made Stream Sen: X € 202.          </li> <li>             ← → C ê hydroshare.org/group/163         </li> </ul>                          | 0 Hand Made Stream Sen: × +<br>3<br>CHYDROSHARE<br>Find Groups My Group                                                                                                    | HOME MY RESOURCES                                                                                                    | s DISCOVER COLLABORATE ,                                                                                                    | APPS HELP<br>The Sensor Vir<br>ound on off-the-shelf comp<br>of water sensors, and benefit                                                                                                    | tual                                                                | С<br>Ф<br>35<br>4                                                               | reate                          |      |
| Image: Shared by       O search       Image: Shared by         Image: Shared by       Type       Title       First       Date Created v       Last Modified         Type       Title       Image: Shared by       Title       Image: Shared by       Date Created v       Last Modified         Image: Image: Image: Shared by       Image: Image: Shared by       Title       Image: Shared by       Title       Image: Shared by       Image: Shared by       Image: Shared by       Last Modified       Image: Shared by       Image: Shared by                                                                                                    | <ul> <li>              € 2020 Hand Made Stream Seni × € 702          </li> <li>             ← → C a hydroshare.org/group/163         </li> </ul>                           | D Mand Made Stream Sen: × +<br>3<br>CHYDROSHARE<br>Find Groups My Group                                                                                                    | HOME MY RESOURCE                                                                                                    | s DISCOVER COLLABORATE ,<br>b) Hand Made Stream<br>(shop will provide participants with background<br>background participants with background<br>background background background background<br>background background backg | APPS HELP<br><b>The Sensor Vir</b><br>ound on off-the-shelf comp<br>divider sensors, and benef-<br>king hand-made data logg                                                                                                    | tual                                                                | 2<br>• <b>0</b><br>•                                                            | reate                          |      |
| ▲ Shared by         → Jula         → Jula         ▲ So         Participant Sensor Data: Hand Made Stream Sensor Network         ▲ So         Workshop         ▲ So         Workshop         ▲ So         Workshop         ▲ So         Workshop         ▲ So         Workshop         ▲ So         Hand-Made Stream Sensor Networks         ↓Jula         ↓Jula         ▲ So         Workshop         ▲ So         Hand-Made Stream Sensor Networks Virtual Workshop         ↓Jula         ↓Jula         ▲ So         Hand-Made Stream Sensor Networks Virtual Workshop         ↓Jula         ↓Jula         ↓Jula         ↓Jula         ↓Jula         ↓Jula         ↓Jula         ↓Jula         ↓Jula         ↓Jula         ↓Jula         ↓Jula         ↓Jula         ↓Jula         ↓Jula         ↓Jula         ↓Jula         ↓Jula         ↓Jula                                                                                                    | <ul> <li>              € 2020 Hand Made Stream Senie X             € 2020          </li> <li>             ← → C             Â hydroshare.org/group/163         </li> </ul> | D Mand Made Stream Sen: × +<br>3<br>CHYDROSHARE<br>Find Groups My Group<br>Find Groups My Group<br>Find Groups My Group                                                                                                    | HOME MY RESOURCE                                                                                                    | BISCOVER COLLABORATE                                                                                                    | APPS HELP                                                                                                    | tual<br>soments that can serve<br>if from the experience of<br>ers. | C<br>C<br>S<br>S<br>S<br>S                                                      | rente                          |      |
| Julia       Title       Participant Sensor Data: Hand Made Stream Sensor Network       Masterman       Data Created       Last Modified         Masterman       A       Participant Sensor Data: Hand Made Stream Sensor Network       Masterman, Julia       Dul, 2020 3.18       Jul, 2020 3.42         Image: A Solution       Workshop Materials and Resources: Hand Made Stream Sensor       Masterman, Julia       Dul, 2020 3.42       pm.         Image: A Solution       Meterials and Resources: Hand Made Stream Sensor       Masterman, Julia       Dul, 2020 3.42       pm.         Image: A Solution       Hend-Made Stream Sensor Networks Virtual Workshop       Masterman, Julia       Dul, 2020 3.42       pm.                                                                                                    | <ul> <li>              € 2020 Hard Made Stream Seni: X € 202          </li> <li>             ← ⇒ C ▲ hydroshare.org/group/163         </li> </ul>                          | D Mand Made Stream Sen: × +<br>3<br>Control of Coups My Group<br>Find Groups My Group<br>Resources 1 Merry                                                                                                    | HOME MY RESOURCE<br>SS<br>2020<br>Work<br>This work<br>the oPEnt<br>Og Bearch                                                            | BISCOVER COLLABORATE                                                                                                    | APPS HELP                                                                                                    | tual<br>porents that can serve<br>from the experience of<br>ers.    | C<br>Q<br>1<br>35<br>M                                                          |                                |      |
| A       O       Participant Sensor Data: Hand Made Stream Sensor Network       Masterman, Julia       10 Jul, 2020 3.18       10 Jul, 2020 3.44         B       A       Workshop       Workshop       Maderials and Resources: Hand Made Stream Sensor       Masterman, Julia       10 Jul, 2020 3.73       10 Jul, 2020 3.44         D       A       N       Moderaber Jahr       Maderials and Resources: Hand Made Stream Sensor       Masterman, Julia       10 Jul, 2020 3.75       10 Jul, 2020 3.74         D       A       N       Hand-Made Stream Sensor Networks Virtual Workshop       Masterman, Julia       10 Jul, 2020 3.75       10 Jul, 2020 3.75                                                                                                    | <ul> <li>              € 2020 Hand Made Stream Seni: X € 2022          </li> <li>             ← → C a hydroshare.org/group/163         </li> </ul>                         | D Hand Made Stream Sen: x +<br>3<br>CHYDROSHARE<br>Find Groups My Group<br>Find Groups My Group<br>Resources 1. Merr<br>1. Shared by                                                                                                    | HOME MY RESOURCE<br>SS<br>2020<br>Vorial<br>This work<br>effective to<br>the OPEnt<br>Ders<br>Q. Search                                  | BISCOVER COLLABORATE     OHAnd Made Stream     Shop     Hand Made Stream     shop will provide participants with backgr     aben will provide participants     to agentive industry-standard     Lab in budding, calibrating, and fact-thece                                                                                                    | APPS HELP<br><b>The Sensor Vir</b><br>ound on off-the-shelf comp<br>or water sensors, and benefit<br>or water sensors, and benefit                                                                                                    | tual                                                                | €<br>•31                                                                        |                                |      |
| Image: Section 2014       Workshop Materials and Resources: Hand Made Stream Sensor       Masterman, Masterman, DuJul, 2020.307       10 Jul, 2020.317       10 Jul, 2020.317 <t< td=""><td><ul> <li>              € 2020 Hand Made Stream Sen: X € 202          </li> <li>             ← → C a hydroshare.org/group/163         </li> </ul></td><td>D Hand Made Stream Sen: x +<br/>3<br/>CHYDROSHARE<br/>Find Groups My Group<br/>Find Groups My Group<br/>Find Scourse 1. Merri<br/>Shared by<br/>Julia<br/>Julia<br/>O</td><td>HOME MY RESOURCE<br/>NS<br/>2020<br/>Work<br/>This work<br/>effective to<br/>the OFEN<br/>Search<br/>Type 0</td><td>S DISCOVER COLLABORATE ,</td><td>APPS HELP<br/><b>IN Sensor Vir</b><br/>ound on off the shelf comp<br/>d water sensors, and benef<br/>water sensors, and benef<br/>water sensor</td><td>tual<br/>onents that can serve<br/>it from the experience of<br/>rat.</td><td>C<br/>Sa<br/>Sa<br/>Sa<br/>Sa<br/>Sa<br/>Sa<br/>Sa<br/>Sa<br/>Sa<br/>Sa<br/>Sa<br/>Sa<br/>Sa</td><td>reato</td><td></td></t<> | <ul> <li>              € 2020 Hand Made Stream Sen: X € 202          </li> <li>             ← → C a hydroshare.org/group/163         </li> </ul>                           | D Hand Made Stream Sen: x +<br>3<br>CHYDROSHARE<br>Find Groups My Group<br>Find Groups My Group<br>Find Scourse 1. Merri<br>Shared by<br>Julia<br>Julia<br>O                                                                                                    | HOME MY RESOURCE<br>NS<br>2020<br>Work<br>This work<br>effective to<br>the OFEN<br>Search<br>Type 0                                      | S DISCOVER COLLABORATE ,                                                                                                    | APPS HELP<br><b>IN Sensor Vir</b><br>ound on off the shelf comp<br>d water sensors, and benef<br>water sensors, and benef<br>water sensor | tual<br>onents that can serve<br>it from the experience of<br>rat.  | C<br>Sa<br>Sa<br>Sa<br>Sa<br>Sa<br>Sa<br>Sa<br>Sa<br>Sa<br>Sa<br>Sa<br>Sa<br>Sa | reato                          |      |
| A S Hand-Made Stream Sensor Networks Virtual Workshop Masternan, 10.Jul, 2020 3:01 10.Jul, 2020 3:25 p.m.                                                                                                    | <ul> <li> <sup>1</sup> 2020 Hand Made Stream Seni ×          <sup>2</sup> 202         <sup>2</sup> → C         <sup>2</sup> a hydroshare.org/group/16:</li> </ul>          | D Mand Made Stream Sen: × +<br>3<br>CHYDROSHARE<br>Find Groups My Group<br>Find Groups My Group<br>Magnetic Started by<br>Jula Shared by<br>Jula Shared by<br>Started by<br>Started | HOME MY RESOURCE<br>35<br>2020<br>Worl<br>This work<br>effective<br>the offect<br>the offect<br>Type 0<br>C Search<br>Type 0<br>C Search | BISCOVER COLLABORATE      DHand Made Stream     Shop     Hand Made Stream     shop will provide participants with backgr     abay will provide participants     sho building, calibrating, and fact-chec     Title     Participant Sensor Data: Hand Made Str Workshop                                                                                                    | APPS HELP<br>m Sensor Vir<br>ound on off-the-shelf comp<br>kking hand-made data logg<br>king hand-made data logg<br>king hand-made dat                                                                                        | tual<br>conents that can serve<br>from the experience of<br>ers.    | C<br>35<br>17<br>18 Created v<br>18 Created v<br>10 U, 2020 3:18                | resta<br>Last Modified<br>p.m. |      |
|                                                                                                    | <ul> <li>              2020 Hand Made Stream Sen: X</li></ul>                                                                                                    | D Hand Made Stream Sen: x +<br>3<br>Sind Groups My Group<br>Find Groups My Group<br>B Resources 1 Men<br>Shared by<br>Julia 0<br>Masterman 0                                                                                                    | HOME MY RESOURCES                                                                                                    | S DISCOVER COLLABORATE  D Hand Made Stream Collaboration D Hand Made Stream Collaboration D Hand Made Stream Collaboration D Hand Made Stream Collaboration D Hand Made Stream Title Participant Sensor Data: Hand Made Str Workshop Materials and Resources: Han Workshop                                                                                                    | APPS HELP<br>IN SENSOR VIR<br>ound on off the shelf comp<br>d water sensors, and benef<br>water sensors, and benef<br>water sensors, and benef<br>ream Sensor Network<br>In Sensor Network<br>In Made Stream Sensor                                                                                                    | tual<br>First  Author Masterman, Julia Pm.                          | 235<br>24<br>26 Created v<br>UI, 2020 3.18<br>UI, 2020 3.07                     | reato                          |      |

O Legend